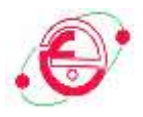

## **TP INFORMATIQUE S1 L1**

## COMMENT UTILISER LA PLATEFORME E- LEARNING POUR REMETTRE UN DEVOIR

Année Universitaire 2020/2021

saadihayet\_inf@yahoo.fr

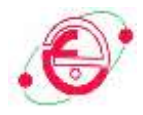

1- Sur Google Chrom ou bien n'importe quel navigateur vous utilisez (PC ou Smart Phone) accédez au lien suivant vers faculté sciences de la terre :

- عبر غوغل او أي متصفح تستعملونه في جهاز كمبيوتر أو الهاتف الذكي ادخلوا للرابط التالي الخاص بكلية علوم الارض

https://elearning-facsct.univ-annaba.dz/

2- La fenêtre suivante de l'identification s'affiche sur votre écran

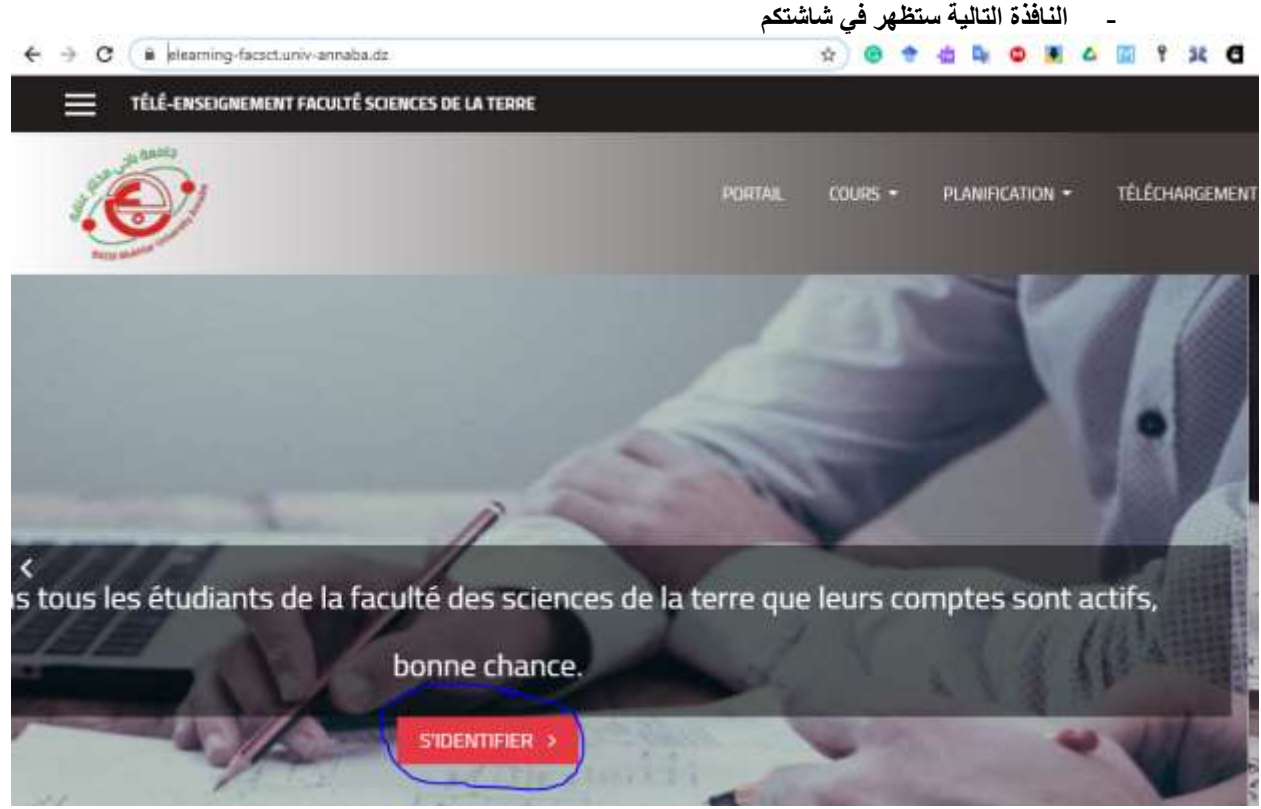

3- Cliquez sur le Botton rouge

اضغطوا على الزر الاحمر

4- Une nouvelle fenêtre d'affiche comme suit

ـنافذة جديدة ستظهر كما بلي:

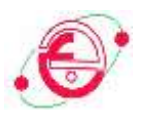

| Judji Mok                                                                                                    | And And And And And And And And And And                                                                                                    |
|----------------------------------------------------------------------------------------------------|----------------------------------------------------------------------------------------------------|
| Votre session est échue. Veuillez vous conr<br>1<br>Nom d'utilisateur<br>Mot de passe<br>Se souvenir du nom d'utilisateur<br>2<br>CONNEXION | Nous avez oublié votre nom   d'utilisateur et/ou votre mot de   passe ?   Votre navigateur doit supporter les   cookies ?   Des cours peuvent être accessibles   aux visiteurs anonymes |

5- Introduire vos noms d'utilisateurs et mot de passe dans la partie 1 de la façon suivant :

Nom Utilisateur : prénom.nom (en minuscule)

Mot de passe : Ubma.année du bac/numéro d'inscription (U majuscule) : Ubma.20/123456

Soyez prudents et sur lors de saisie, pour faciliter la taches sur vous. Puis cliquez sur connexion en 2.

- الان يمكنكم ادخال اسم المستخدم و كلمة السر في 1 كما هو مبين أعلاه. كتابة اسم المستخدم و كُلمة السر يكون بهذه الطريقة:
  - اسم المستخدم بالحروف اللاتينية بالحروف الصغيرة: الاسم اللقب
  - كلمة السربالحروف اللاتينية : Ubma. عام الباكالوريا/رقم التسجيل
    - · من فضلكم انتبهوا حين ادخال هذه المعلومات
      - وبعدها يمكنكم الضغط على الزر 2
- 6- Une autre page va être affichée sur votre écran comme suit

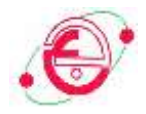

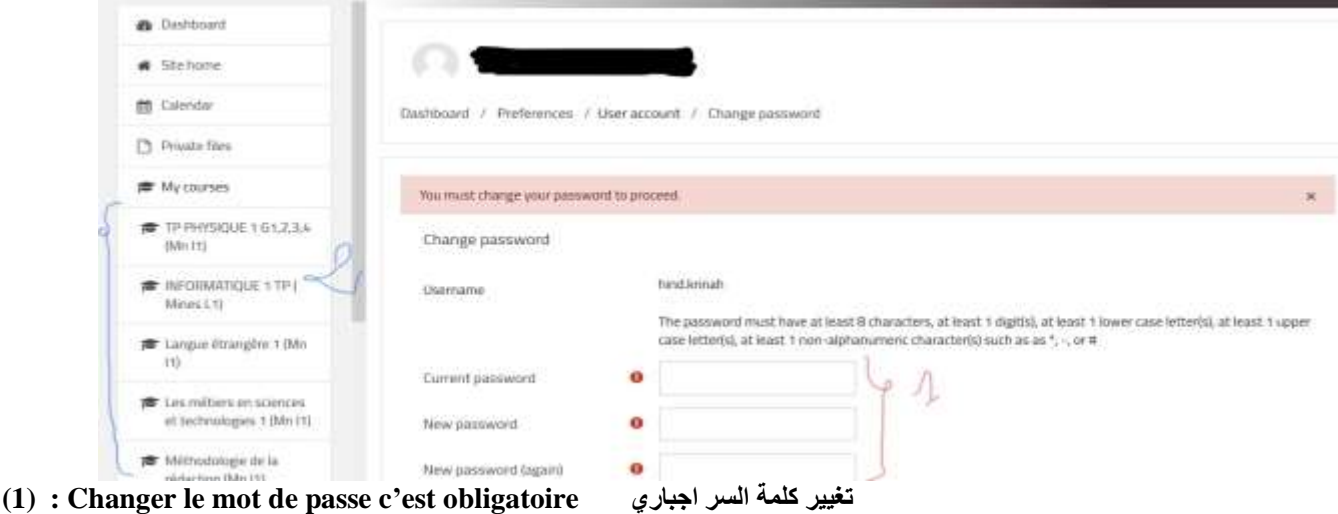

- (2) : La liste des cours مجموعة المقاييس
  - 7- Une fois vous changer le mot de passe vous pouvez en suit accéder aux cours, TP... بمجرد تغيركم لكلمة السر يمكنكم الان رؤية الدروس المقاييس الاعمال التطبيقية.

| TÉLÉ-ENSEIGNEMENT FACULTÉ SCIENCES DE LA TERRE                                          | <u></u> • <mark>⊙</mark> ● · |
|-----------------------------------------------------------------------------------------|------------------------------|
| INFORMATIQUE 1 (TP) G 3,4<br>Tableau de bord / Mes cours / INFORMATIQUE 1 TP (Mines L1) |                              |
| C Annonces                                                                              |                              |
| Le Support TP                                                                           |                              |
| Support TP 51 L1 2021                                                                   | 8                            |
| Exécution en ligne                                                                      |                              |
| Le document suivant vous aidez pour faire une exécution en tigne #Octave / #MatLab      |                              |

## Dans cette image on a :

(1) Les messages. Où vous pouvez contacter les profs par message

الرسائل. يمكنكم التواصل مع الأساتذة عبرها

- (2) Annonces. Les profs peuvent mettre des informations ou bien des annonces الاشهارات يمكن للأساتذة وضع إعلانات او معلومات فيها لذلك يجب تفقدها دوريا
- (3) La section des matériel de cours, TP où vous pouvez les téléchargés هذه المنطقة خاصة بالدروس و مواد المقاييس و الاعمال التطبيقية حيث يمكنكم تحميلها و الاطلاع عليها

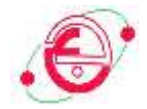

Devoir (Test) Salam groupe 3 et 4 Ce devoir c'est juste un test pour savoir c'est vous pouvez accéder à la plateforme et voir et remettre les devoirs. سلام أفواج 3 و 4 هذا فرض تحربنى لرؤبة هل يمكنم الولوج للأرضية وحل الواجب. Test I

8- Dans notre cas voici le teste dans le carré rouge l'icône dans le cercle bleu c'est le symbole des tests dans la plateforme. تە

| رضب | ي الأ | لفرض ف | ي رمز ا | لزرقاء ه | الدائرة ا | ، داخل | الايقونة | الأحمر | ي الإطار | الفرض ف | ا هو ا | ، حالتنا هذ | في |
|-----|-------|--------|---------|----------|-----------|--------|----------|--------|----------|---------|--------|-------------|----|
|-----|-------|--------|---------|----------|-----------|--------|----------|--------|----------|---------|--------|-------------|----|

| Devor odf                   | 1 30 January 2021, 16-53             |  |
|-----------------------------|--------------------------------------|--|
| tatut de remise             | а.                                   |  |
| In the second second        |                                      |  |
| Statut des travaux<br>remis | Brouffon (non remis)                 |  |
| Statut de<br>Févaluation    | Non évalué                           |  |
| Date de remise              | Wednesday 3 February 2021. 00:00 3   |  |
| Temps restant               | 2 jours 4                            |  |
| Demière<br>modification     | Sunday 31 January 2021, 18:33        |  |
| Commentaires                | Connectaires (0)                     |  |
| -                           | <ul> <li>Commentaires (0)</li> </ul> |  |

- 9- Quand vous cliquez sur le nom de devoirs cette fenêtre s'affiche عند الضغط على اسم الفرض تظهر لكم النافذة أعلاه.
  - الفرض في صيغة بي دي أف للتحميل Devoir sous format pdf pour télécharger (1)
  - (2) Statut de remise contient les informations sur le devoir : date de remise (3) et temps restant (4)

حالة تقييم الواجب المنزلي هو عبارة عن جدول يحتوي معلومات خاصة بالواجب كتاريخ الارجاع (3) و الوقت الباقى لارجاع الفرض (4)

(5) pour résoudre le devoir on doit cliquer sur Ajouter un travail (5)

بعدها نافذة أخرى تفتح كما يلي Une autre fenêtre s'affiche comme suit

Vous pouvez encore faire des modifications à votre travail rer

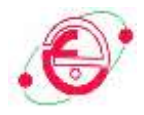

|            | <br> |     |   |   |   |      |    |    |   |    |   |   |   |
|------------|------|-----|---|---|---|------|----|----|---|----|---|---|---|
| are figrae | 3    | ٨.* | в | I | = | 1 01 | ۹, | e, | 0 | 58 | Ð | ٠ | 1 |
|            | -    |     |   |   |   |      |    |    | - |    |   |   |   |
|            |      |     |   |   |   |      |    |    |   |    |   |   |   |
|            |      |     |   |   |   |      |    |    |   |    |   |   |   |
|            |      |     |   |   |   |      |    |    |   |    |   |   |   |
|            |      |     |   |   |   |      |    |    |   |    |   |   |   |
|            |      |     |   |   |   |      |    |    |   |    |   |   |   |

Cette fenêtre c'est la façon d'envoyer le devoir par test هذه الطريقة لحل الفرض كتابة

| Remises de falhers | L'estensible:                                                 | Taile maximale des fichers : 154% ; nontire maximal de fichers : 20 |
|--------------------|---------------------------------------------------------------|---------------------------------------------------------------------|
|                    | Patients                                                      |                                                                     |
|                    |                                                               |                                                                     |
|                    | Maan polavet genaar des Pictuers al p                         | ps.ar les agruter                                                   |
|                    | Toppes die folloer acceptites<br>Tours les Toppes die folloer |                                                                     |
|                    | ENGERASTREN ADMALET                                           |                                                                     |

Ou bien en utilisant des fichiers images ou pdf أو عن طريق تحميل ملفات صور او بي دي أف Le bouton dans le cadre rouge c'est pour enregistre le travail الزر داخل الإطار الأحمر يمكنكم من حفظ العمل الذي قمتم به

11- Apres la clique sur le bouton enregistre une autre fenêtre semblable à celle en haut numéro (9) s'affiche. Mais en bas de cette fenêtre les trois boutons apparaitront.

بعد الضعط على زر الحفظ نافذة أخرى ستظهر تشبه النافذة السابقة في (9) . و لكن في الأسفل يوجد ثلاثُ أزرار كما هم مبين أسفله

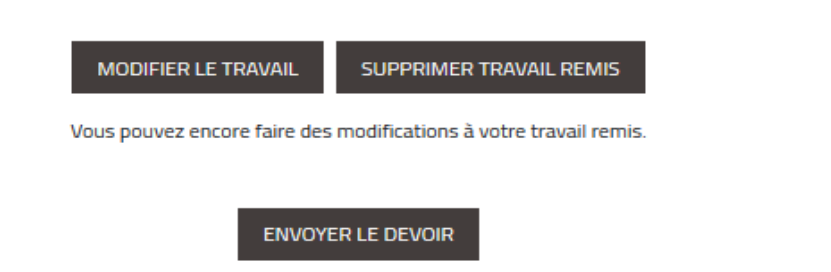

Une fois ce devoir envoyé, vous ne pourrez plus y effectuer de modification.

Université Badji Mokhtar Annaba Faculté des Sciences de la Terre Département des Mines

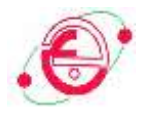

تعديل الفرض : Modifier le travail

مسح الفرض Supprimer le travail

الدفع النهائي للفرض Envoyer le travail

12- Si vous être sur que votre travail est bien fait est prêt pour être envoyé cliquez sur le bouton envoyer le travail. Une fenêtre de conformation s'affiche comme suit event. Une fenêtre de conformation s'affiche comme suit event.
 بعد التأكد من الفرض انه كامل و محلول بطريقة صحيحة و جاهز ان يرسل يمكنكم الضغط على زر الارسال.
 بعد ها نافذة جديدة ستفتح كما يلي Il faut cliquer sur le bouton Confirmer dans le cercle rouge.

يجب الضغط على الزر في الدائرة الحمراء حتى تأكدوا آرسال الفرض

Test I

Devoir de maison pour tester si vous pouvez accéder à la plateforme et remettre les travaux

Confirmer la remise

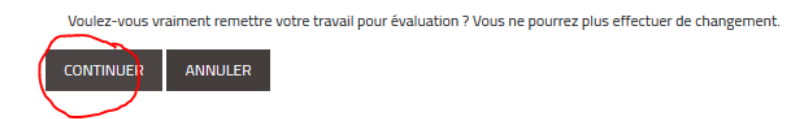

13- Après une nouvelle fenetre s'affiche avec une modification de statut de remise à Remis pour évaluation comme dans le cercle rouge. بعدها نافذة أخرى ستفتح عن حالة الفرض لتتغير الى دفع للتقييم كما هو مبين في الدائرة الحمراء أسفله.

| Statut des travaux        | Remis pour évaluation            |
|---------------------------|----------------------------------|
| remis                     |                                  |
| Statut de<br>l'évaluation | Non évalué                       |
| Date de remise            | Wednesday 3 February 2021, 00:00 |
| Temps restant             | 1 jour 10 heures                 |
| Dernière<br>modification  | Monday 1 February 2021, 13:58    |
| Texte en ligne            | +                                |
|                           | P                                |
| Commentaires              |                                  |
|                           | Commentaires (0)                 |